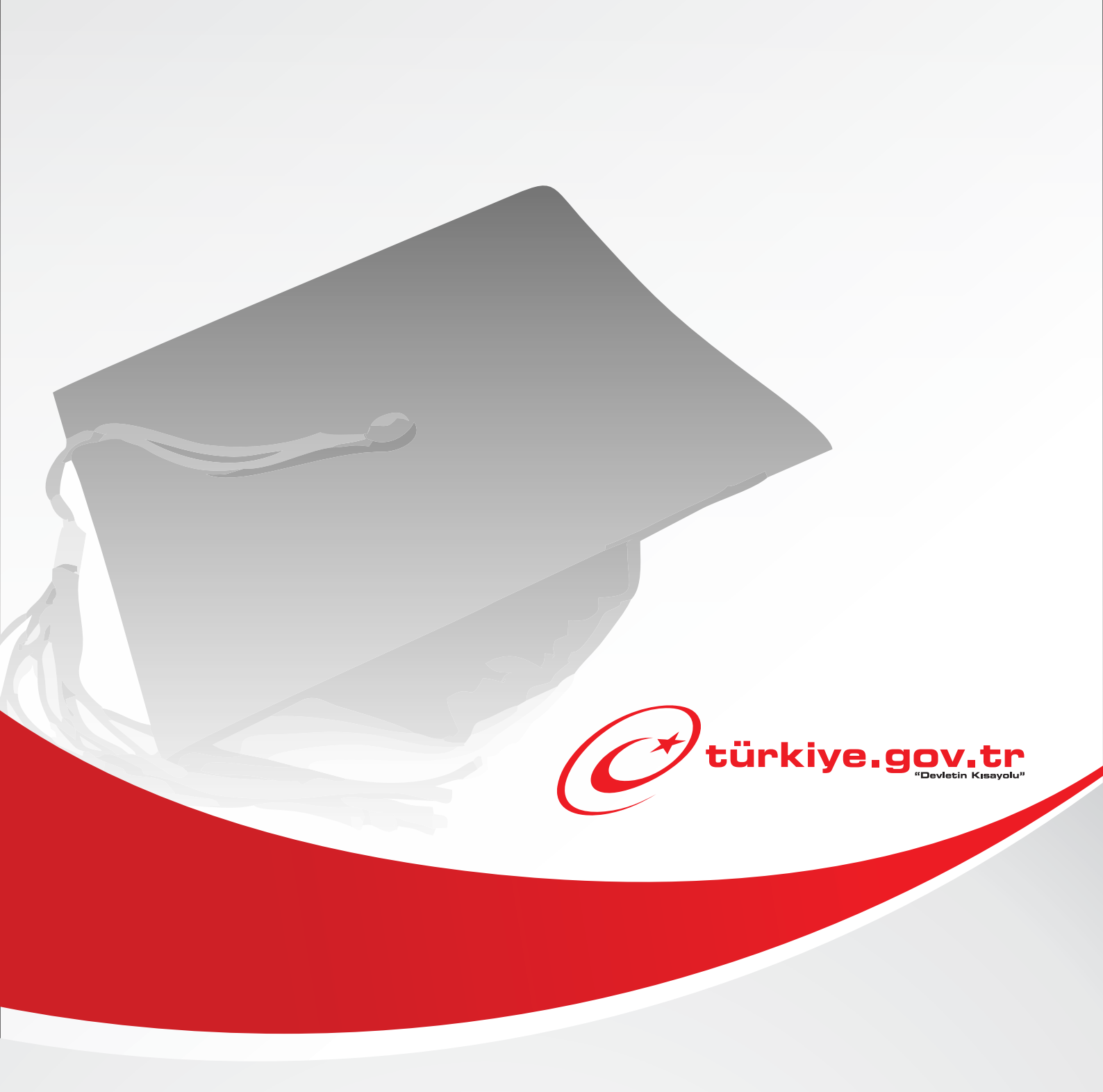

# Yükseköğretim Kurulu Başkanlığı Öğrenci Belgesi Sorgulama KULLANIM KILAVUZU

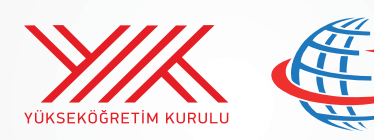

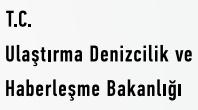

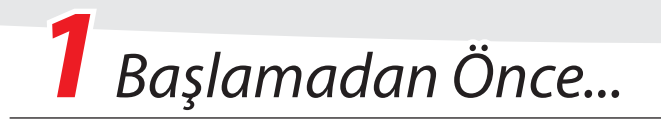

Bu hizmetten faydalanarak, eğitim gördüğünüz okulları gösteren Öğrenci Belgelerinizi elektronik ortamda edinebilir, her türlü resmi ve özel işlerinizde kullanabilirsiniz.

## **Bilmeniz Gerekenler**

- Bu hizmeti kullanarak sadece Türkiye içinde eğitim gördüğünüz üniversitelere ait öğrenci belgelerine ulaşabilirsiniz.
- Bu hizmeti kullanarak aldığınız belgelerin resmi geçerliliği vardır. Üzerlerindeki barkod numarası sayesinde belgeyi teslim ettiğiniz kurumlar tarafından sorgulanabilir ve doğruluğu teyit edilebilir.
- Bazı kurumlar, iç işleyişleri gereği ıslak imzalı veya mühürlü belgeye ihtiyaç duyabilir ve elektronik ortamdan alınmış belgeleri kabul etmeyebilir. Lütfen belgeyi vereceğiniz kurum ile önceden irtibata geçerek, elektronik ortamdan alınmış belgeleri kabul edip etmedikleri konusunda bilgi alınız.

# Sahip Olmanız Gerekenler

- Bu hizmetten faydalanmak için e-Devlet Şifresi, Elektronik İmza veya Mobil İmza yöntemlerinden birini kullanarak e-Devlet Kapısı sistemine giriş yapabiliyor olmalısınız. İşleminize başlamadan önce gerekli e-Devlet Şifresi, Elektronik İmza veya Mobil İmza'nızı temin etmelisiniz. e-Devlet Şifrenizi PTT'lere kimliğiniz ile birlikte şahsen başvurarak temin edebilirsiniz. Elektronik veya Mobil İmza temin etmek için ilgili hizmet sağlayıcıları veya operatörlerden bu hizmeti satın almalısınız.
- Oluşturulan belgeleri görüntüleyebilmek için sisteminizde **Adobe Acrobat Reader** veya PDF dosyalarını görüntüleme özelliği olan başka bir uygulama kurulu olmadır.

# Vergiler, Harçlar ve İşlem Ücretleri

• Bu işlem için herhangi bir ek ücret, vergi vb. alınmamaktadır.

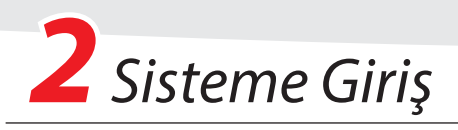

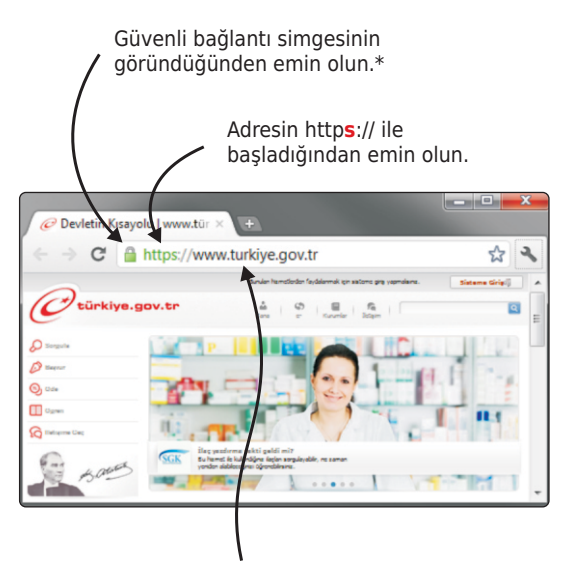

Adres satırına https://www.türkiye.gov.tr yazarak e-Devlet Kapısı'na ulaşabilirsiniz.

| (                                                                                                    | Sister                                                                                                    | e Giriş 🌾                                                                                                    | ]                                                                                                    |
|----------------------------------------------------------------------------------------------------|----------------------------------------------------------------------------------------------------|----------------------------------------------------------------------------------------------------|----------------------------------------------------------------------------------------------------|
|                                                                                                    | A https://g                                                                                                    | iris turkive a                                                                                                    | ov tr                                                                                                    |
|                                                                                                    |                                                                                                    | 3                                                                                                    |                                                                                                    |
| <b>Türkiye Cur</b><br>iş Yapacağınız Adres<br>iş Yapacağınız Uygulamı                                                                                                    | mhuriyeti Vatandaş Kimlik Doğı<br>www.turkiye.gov.tr<br>a e-Devlet Kapısı                                                                                                    | rulama Sistemi                                                                                                    | C <sup>türkiye.gov.tr</sup>                                                                                                    |
| Türkiye Cur iş Yapacağınız Adres iş Yapacağınız Uygulanu iş e-Devlet Şifresi                                                                                                    | nhuriyeti Vatandaş Kimlik Doğu<br>www.turkiye.gov.tr<br>a e-Devlet Kapısı                                                                                                    | nulama Sistemi<br>ank Imza                                                                                                    | C türkiye.gov.tr                                                                                                    |
| Türkiye Cur     Türkiye Cur     iş Yapacağınız Adres     iş Yapacağınız Uygulamı     e-Devlet Şifresi     T.C. Kimik Kumaranızı v     yerden devlamı edebilirs     bulunan diğer seşmelde     T.C. Kimik No                                                                                                    | Hhuriyeti Vatanday Kimilik Doği<br>www.Lurkiye.gov.tr<br>a c-Devidet Kapan<br>Mobi firma C Elektri<br>e c-Devide Tirma C Elektri<br>e c-Devide Kapana kimiliy<br>e c-Devide kimili kubana kimili kabana kimili<br>e setter kubana ki da sateme prşi yapabi<br>a                                                                                                    | nukama Sistemi<br>ank Imaa 🗼 T.C. Kinik Kurb<br>inir doğulandıktan soma işlemirce kald<br>öğulama yapank istiyorsanır. yıklan<br>temir.<br>📼 Sensi Klavye 🖤 Tumarem                                               | Oriz<br>She Nasi Ainr?<br>She Nasi Ainr?<br>She Nasi Ainr?<br>She Nasi Ainr?                                                                  |
| Turkiye Cur     Turkiye Cur     Tyrkaye Cury     Typacağınız Arles     Typacağınız Urgulanı     T.C. Vonlik Turmanınu     T.C. Vonlik Turmanınu     T.C. Vonlik Turmanınu     C.C. Vonlik Turmanınu     C.C. Vonlik Turmanınu     C.C. Vonlik Turmanınu     C.C. Vonlik Turmanınu     C.D. Vonlik Turmanınu     C.D. Vonlik Turmanınınu     C.D. Vonlik Turmanınu     C.D. Vonlik Turmanı | Newryceti Vatandag Kimilik Doğu<br>www.turkkye.gov.tz<br>a c-Devleti Kapası<br>Media Inza Dielektri<br>e c-Devleti Kapası<br>Bir Hold Inza Dielektri<br>e colara Sforti Statusa kimilik<br>Statusarak da sateme gira yapabi<br>#<br>#                                                                                                    | ndana Sistemi<br>ndana ini T.C. Kold Kart<br>Ini T.C. Kold Kart<br>Ini T.C. Kold Kart<br>Ini T.C. Kold Kart<br>Ini T.C. Kold Kart<br>Ini T.C. Kold Kart<br>Ini Seed Karya (2) Ansaee<br>Ini Seed Karya (2) Ansaee | Orankiye.gov.tr           Örz         • Sile Nasi Ain?           • Sile Nasi Ain?         • Sile Nutur           Ook         • Sile Nasi Ain? |
| Virktyre Cur      fry Trapacağına Adres     rig Yrapacağına Adres     rig Yrapacağına Uygulanu      me -Devlet Şifresi      T.C. Konik Numaranına     verden devam adablırs     bulunan diğir seçənekk      T.C. Konik Nuo     e Devlet Şifresi                                                                                                    | www.turking.gov.tr<br>www.turking.gov.tr<br>a clocket Kapasi<br>Mail Stark Taran<br>Stark Stars<br>clocket Kapasi<br>Mail Stars<br>clocket Kapasi<br>Mail Stars<br>clocket Kapasi<br>Stark Stars<br>clocket Kapasi<br>Stark Stars<br>Clocket Kapasi<br>Stark Stars<br>Clocket Kapasi<br>Stark Stars<br>Clocket Kapasi<br>Stark Stars<br>Stark Stars<br>Stark Stars<br>Stark Stars<br>Stark Stark<br>Stark Stark<br>Stark<br>Stark Stark<br>Stark<br>Stark Stark<br>Stark Stark | ndana Sistemi ank Inter (R. 1004k Karls) int dyblandstan som gjenniter, skån<br>dyblanes spenkritet skån<br>dyblanes (Parka Kitys) (P. 1004karl)<br>i San Karlys (P. 1004karl)<br>Sisteme Girig Yap               | C Corklys.gov.tr                                                                                                    |

### e-Devlet Kapısı'nın adresi **www.turkiye.gov.tr'**dir

### Adresi Kendiniz Yazın

Daha güvenli kullanım için adresi kendiniz yazmayı tercih ediniz. Size e-Posta ile gelen, başka web sayfaları üzerinde bulunan veya arama motorları üzerinde bulunan bağlantılara tıklamayınız.

### Güvenli Bağlantı Simgesi

e-Devlet Kapısı dahilinde veri güvenliğinin sağlanması amacı ile, gönderilen ve alınan tüm bilgiler şifreli olarak taşınmaktadır. Bunun göstergesi olarak tarayıcınızda güvenli bağlantı ( 🌡 kilit) simgesi görünür. Güvenli bağlantı simgesinin şekli ve yeri kullandığınız tarayıcı programı ve işletim sistemine göre farklılık gösterebilir.

#### 1) e-Devlet Kapısı

http://www.turkiye.gov.tr adresine girerek, sayfanın üst kısmında bulunan "Sisteme Giriş" bağlantısına tıklayınız.

#### 2) Kimlik Doğrulama Sistemi

Bağlantı sizi T.C. Kimlik Doğrulama Sistemi sayfasına yönlendirecektir. Bu aşamada adres satırında https://giris.turkiye.gov.tr yazdığından ve güvenli bağlantı simgesinin aktif olduğundan emin olnunuz.

#### 3) Kimlik Doğrulama Yöntemi

Kullanmak istediğiniz kimlik doğrulama yönteminine tıklayarak, ekranda çıkan yönergeleri takip ederek sisteme giriş yapabilirsiniz.

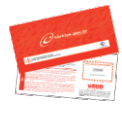

#### e-Devlet Şifresi

e-Devlet şifrenizi içeren zarfınızı PTT Merkez Müdürlüklerinden veya yurt dışında iseniz Konsolosluklardan, şahsen başvuru ile, üzerinde T.C. Kimlik numaranızın bulunduğu kimliğinizi ibraz ederek temin edebilirsiniz.

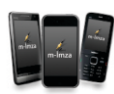

#### Mobil İmza

Mobil İmza özellikli sim kartınızı kullanarak ıslak imzanız ile kanunen eşdeğer kabul edilen Elektronik İmza atabilir ve e-Devlet Kapısı'na giriş yapabilirsiniz. Mobil İmza almak için kullandığınız GSM operatörüne başvurmalısınız.

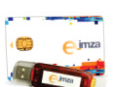

#### Elektronik İmza

Elektronik imza, Bilgi Teknolojileri ve İletişim Kurumu tarafından onaylı Elektronik Sertifika Hizmet Sağlayıcılar tarafından sunulmaktadır. Bu firmaların listesi ve diğer faydalı bilgilere **www.tk.gov.tr** adresinden ulaşabilirsiniz.

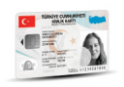

#### Elektronik Kimlik Kartı

Yeni, çipli nüfus cüzdanlarınızı kullanarak da e-Devlet Kapısı'na giriş yapabilirsiniz. Bunun için T.C. Kimlik Kartınızı bilgisayarınızın akıllı kart okuyucusuna takarak, ekrandaki yönergeleri takip etmeniz yeterlidir.

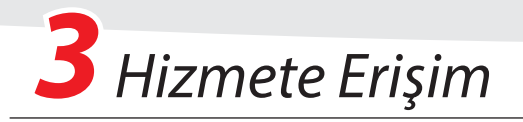

# Hizmeti Bulmak

- e-Devlet Kapısı üzerinden çok sayıda hizmet sunulmaktadır. Aranan hizmetin kolayca bulunabilmesi için farklı yöntemler kullanılabilir.
- Kullanmanız gereken hizmetin adı "Yükseköğretim Kurulu Başkanlığı Öğrenci Belgesi Sorgulama" hizmetidir.

Sisteme Giriş işleminizi tamamladıktan sonra,

• "e-Hizmetler" bağlantısına tıkladıktan sonra gelen listede "Yükseköğretim Kurulu Başkanlığı" altında bulunan "**Öğrenci Belgesi Sorgulama**" bağlantısına tıklayarak,

VEYA

VEYA

- Site İçi Arama kutusuna "Yükseköğretim" yazıp arama tuşuna bastıktan sonra, gelen listedeki "Yükseköğretim Kurulu Başkanlığı / Öğrenci Belgesi Sorgulama" bağlantısına tıklayarak,
- Tarayıcınızın adres satırına **https://www.turkiye.gov.tr/yok-ogrenci-belgesi-sorgulama** yazarak hizmete ulaşabilirsiniz.

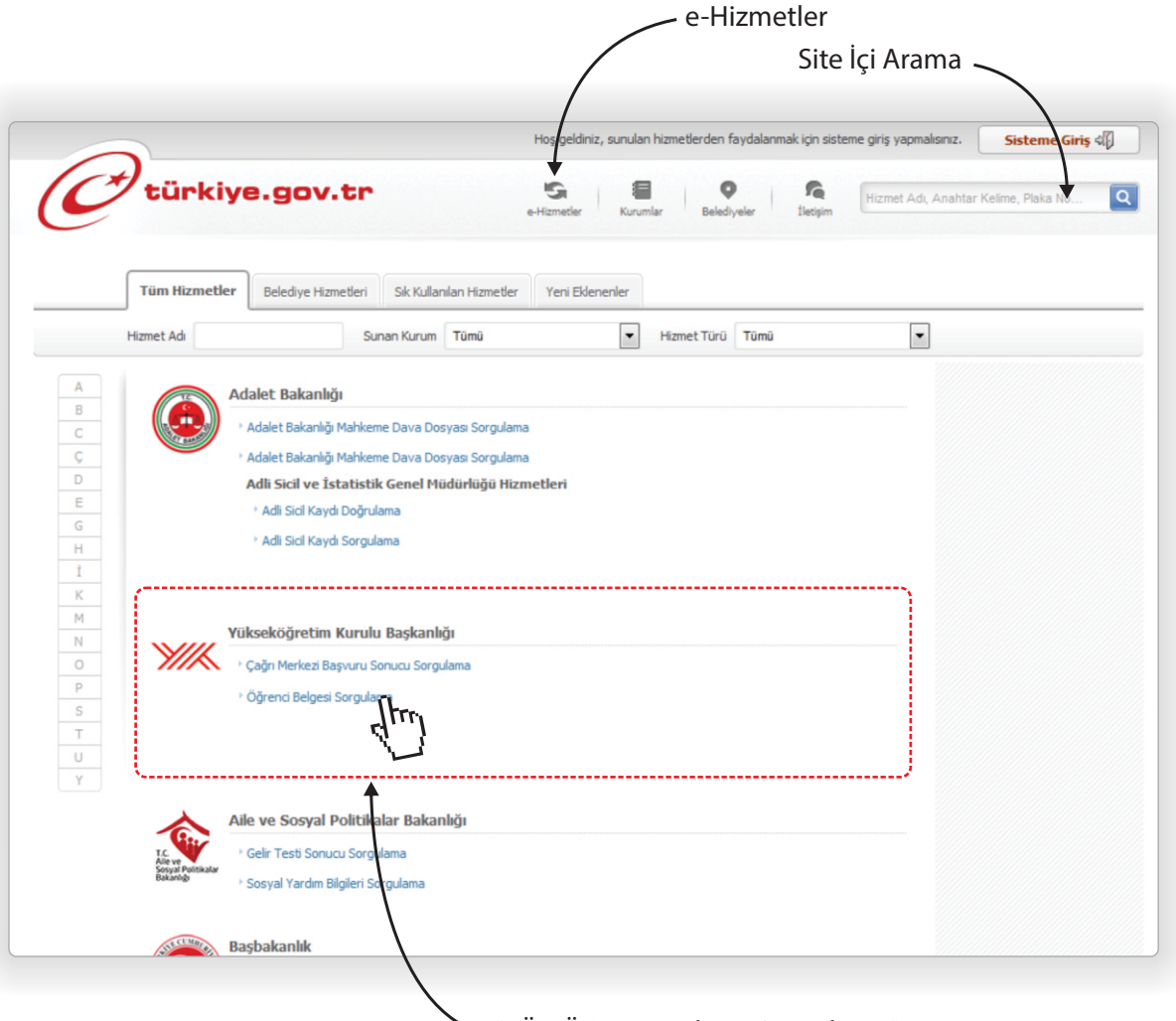

"YÖK Öğrenci Belgesi Sorgulama" Hizmeti

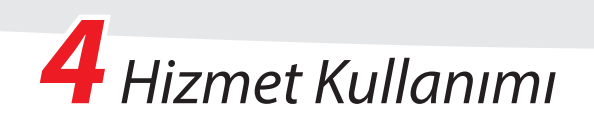

| Hizmet Listesine Geri Dön                                                                              |                 |                                      |                                                  | -                  |           |  |
|----------------------------------------------------------------------------------------------------|-----------------|--------------------------------------|--------------------------------------------------|--------------------|-----------|--|
|                                                                                                    |                 |                                      | Ka                                               | ayıtlı Belgelerim  | P Yazdır  |  |
| <b>X</b> //K                                                                                           | Kimlik no       |                                      | -ES 2010-00                                      |                    |           |  |
|                                                                                                    | Adı             |                                      | ·····································            |                    |           |  |
| S. Kanad Willow L. Standard March                                                                      | Soyadı          | Soyadı 🖓 🖏 🖏                         |                                                  |                    |           |  |
| au nizmet Tuksekogretim Kurulu<br>Başkanlığı ile e-Devlet Kapısı<br>altyapısı üzerinden sunulmaktadır. | Öğrenci Belg    | esi                                  |                                                  |                    |           |  |
| <ul> <li>Bu işlem için yaklaşık 2<br/>dakikanızı ayırmalısınız.</li> </ul>                             | Kayıt<br>Tarihi | Üniversite Adı                       | Birim Adı                                        | Öğrenim<br>Türü    | İşlem     |  |
| Bu işlem toplam 2 aşamalıdır.<br>Şu anda 1. aşamadasınız.                                              | 25.02.2008      | ORTA DOĞU TEKNİK<br>ÜNİVERSİTESİ     | BİLGİSAYAR MÜHENDİSLİĞİ ANABİLİM<br>DALI (DR)    | Normal<br>Öğretim  | Detay     |  |
| 1. Aktif Öğrencilik Listesi                                                                            |                 |                                      |                                                  |                    | dim       |  |
| 2. Öğrenci Belgesi Detay                                                                               | ild bild        | sayfadaki bilgilerde bir hata<br>ir. | veya eksiklik olduğunu düşünüyorsanız bildirebil | irsiniz. Hata veya | a eksili. |  |
| 🚖 Favori Hizmetlerime Ekle                                                                             |                 |                                      |                                                  |                    |           |  |
| 🖄 Kuruma Ait Diğer Hizmetler                                                                           |                 |                                      |                                                  |                    |           |  |
| Twitter'da Pavlas                                                                                      |                 |                                      |                                                  |                    |           |  |

### 1) Aktif Öğrencilik Listesi

Hizmeti ilk açtığınızda öğrenci belgesi alabileceğiniz okulların listesi görüntülenecektir.

### **Eğer daha önce bir belge oluşturmadıysanız**, ilgili okulun yanında bulunan **"Detay"** bağlantısını kullanarak yeni bir belge oluşturabilir ve belgenizi görüntüleyebilirsiniz.

**Eğer daha önce oluşturulmuş bir belgeniz varsa,** her seferinde yeni bir belge oluşturmanıza gerek yoktur.

**"Kayıtlı Belgelerim"** bağlantısını kullanarak kullanarak daha önce oluşturduğunuz belgelerin listesini görebilir ve bilgisayarınıza indirebilirsiniz.

| Hirmat Listasina Cari Dön                                                                                                    |                                               |                                                                                                    |                                                                                                    |                                                                                         |                          |          |
|----------------------------------------------------------------------------------------------------|-----------------------------------------------|----------------------------------------------------------------------------------------------------|----------------------------------------------------------------------------------------------------|-----------------------------------------------------------------------------------------|--------------------------|----------|
| Hizmet Listesine Gen Don                                                                                                    |                                               |                                                                                                    |                                                                                                    | 🔲 Ka                                                                                    | yıtlı Belgelerim         | P Yazdır |
| ×////                                                                                                    |                                               |                                                                                                    |                                                                                                    | -11                                                                                     | TTY                      |          |
| <b>Y//</b>                                                                                                    | Kimlik no                                     |                                                                                                    | er samme                                                                                                    | Y                                                                                       |                          |          |
|                                                                                                    | Adı                                           |                                                                                                    | er samme                                                                                                    |                                                                                         |                          |          |
| u hizmet Yükseköğretim Kurulu                                                                                                    | Soyadı                                        |                                                                                                    | er synakte                                                                                                    |                                                                                         |                          |          |
| aşkanlığı ile e-Devlet Kapısı<br>İtyapısı üzerinden sunulmaktadır.                                                                                                    | Öğrenci Belgesi                               |                                                                                                    |                                                                                                    |                                                                                         |                          |          |
| Bu işlem için yaklaşık 2<br>dakikanızı ayırmalısınız.                                                                                                    | Kayıt<br>Tarihi                               | Üniversite Adı                                                                                                    | Birim Adı                                                                                                    |                                                                                         | Öğrenim<br>Türü          | İşlem    |
| Bu işlem toplam 2 aşamalıdır.<br>Şu anda 1. aşamadasınız.                                                                                                    | 25.02.2008                                    | ORTA DOĞU TEKNİK<br>ÜNİVERSİTESİ                                                                                                    | BİLGİSAYAR MÜ<br>DALI (DR)                                                                                                    | HENDİSLİĞİ ANABİLİM                                                                     | Normal<br>Öğretim        | Detay    |
| 1. Aktif Öğrencilik Listesi                                                                                                    |                                               |                                                                                                    |                                                                                                    |                                                                                         |                          |          |
|                                                                                                    | Bu                                            | savfadaki bilgilerde bir bata                                                                                                    | and the state of the second second se | düçünü vərənər bildirəbilir                                                             | reiniz Hata veva         | akciklik |
| 2. Öğrenci Belgesi Detay                                                                                                    | bild                                          | lir.                                                                                                    | reya eksiklik oldugunu                                                                                                    | uuşunuyorsanız bilanebiin                                                               | 38 82. 1 1010 V C YC     |          |
| 2. Öğrenci Belgesi Detay                                                                                                    | bild                                          | ir.                                                                                                    | reya eksiklik olduğunu                                                                                                    | duşunu yorsanız onun com                                                                | Sin in 2 - France Vicy o |          |
| 2. Öğrenci Belgesi Detay  2. Öğrenci Belgesi Detay  2. Favori Hizmetlerime Ekle  3. Kuruma Alt Diğer Hizmetler  3. Twitter'da Pavlas                                                                                                    | bild                                          | ir.                                                                                                    | reya eksikik olduğunu                                                                                                    | duşunu yorsanız bilun ebin                                                              |                          |          |
| 2. Öğrenci Belgesi Detay<br>Ar Favori Hizmetlerime Ekle<br>M Kuruma Alt Diğer Hizmetler<br>Twitter'da Paylag<br>Reschencik to Burker                                                                                                    | bile                                          | ir.                                                                                                    | reya eksikik olduğunu                                                                                                    | duşunu yorsanız bilun ebilin                                                            | aniz. Hota veye          |          |
| 2. Öğrenci Belgesi Detay<br>2. Öğrenci Belgesi Detay<br>24. Favori Hizmetler<br>24. Kuruma Alt Diğer Hizmetler<br>25. Twitter'da Paylaş<br>26. Facebook'da Paylaş                                                                                                    | bile                                          | ir.                                                                                                    | reya eksikik olduğunu                                                                                                    | duşunu yorsanız bilun ebin                                                              |                          |          |
| 2. Öğrenci Belgesi Detay                                                                                                    |                                               | ir.                                                                                                    | reya eksikik didugunu                                                                                                    |                                                                                         |                          |          |
| 2. Öğrenci Belgesi Detay  2. Öğrenci Belgesi Detay  2. Öğrenci Hizmetler  2. Twitter'da Paylas  3. Twitter'da Paylas  3. Pacebook'da Paylas  3. Seköğretim Kurulu Başkanlığı  3. Öğrenci Belgesi Sorg                                                                                                    | Ulama                                         | in ,                                                                                                    | reya eksikik didugunu                                                                                                    |                                                                                         |                          |          |
| 2. Öğrenci Belgesi Detay  2. Öğrenci Belgesi Detay  2. Öğrenci Belgesi Detay  2. Twitter'da Paylas  3. Twitter'da Paylas  3. Facebook'da Paylas  3. Kockbögretim Kurulu Başkanıbğı  3. Öğrenci Belgesi Sorg  3. Öğrenci Belgesi Sorg  3. Sorg  3. Sor | ulama                                         | ar ,                                                                                                    | reya essikik olougunu                                                                                                    |                                                                                         |                          |          |
| 2. Öğrenci Belgesi Detay  2. Öğrenci Belgesi Detay  2. Öğrenci Belgesi Detay  2. Twitter'da Paylas  3. Twitter'da Paylas  3. Pacebook'da Paylas  3. Öğrenci Belgesi Sorg  4. Hizmet Listesine Geri Dön                                                                                                    | ulama                                         |                                                                                                    | reya essikik didugunu                                                                                                    |                                                                                         | Belgesi Listesine        | Geri Dön |
| 2. Öğrenci Belgesi Detay  2. Öğrenci Belgesi Detay  2. Öğrenci Belgesi Detay  2. Twitter'da Paylas  3. Twitter'da Paylas  3. Öğrenci Belgesi Sorg  4. Hizmet Listesine Geri Dön                                                                                                    | ulama                                         | dr , ocore organization of the organization of the | reya essikik didugunu                                                                                                    | C Oğrendi                                                                               | Belgesi Listesine        | Geri Dön |
| 2. Öğrenci Belgesi Detay  2. Öğrenci Belgesi Detay  2. Öğrenci Belgesi Detay  3. Twitter'da Paylaş  3. Öğrenci Belgesi Sorg  4. Hizmet Listesine Geri Dön  3. Öğrenci Detagesi Sorg  3. Öğrenci Belgesi Sorg  3. Öğrenci Belgesi Sorg  3. Öğrenci Belgesi Sorg  3. Öğrenci Belgesi Sorg  3. Öğrenci Belgesi Sorg  3. Öğrenci Belgesi Sorg  3. Öğrenci Belgesi Sorg  3. Öğrenci Belgesi Sorg  3. Öğrenci Belgesi Sorg  4. Banet Listesine Geri Dön  4. Banet Listesine Geri Dön  4. Banet Listes | ulama                                         | yesi Listesi                                                                                                    | reya esskik olougunu                                                                                                    | C Oğrend I                                                                              | Belgesi Listesine        | Geri Dön |
| 2. Öğrenci Belgesi Detay  2. Öğrenci Belgesi Detay  3. Kuruma At Diğer Hizmetler  3. Twitter'da Paylag  3. Öğrenci Belgesi Sorg  4. Hizmet Listesine Geri Dön  5. Öğrenci Belgesi Sorg  5. Öğrenci Belgesi Sorg  5. Öğrenci  | ulama                                         | jesi Listesi<br>Barkod No                                                                                                    | reya esskik didugunu                                                                                                    | Cuşu tuyu sanz budi etini<br>Co Oğrend I                                                | Belgesi Listesine        | Geri Don |
| 2. Öğrenci Belgesi Detay  2. Öğrenci Belgesi Detay  3. Kuruma At Diğer Hizmetler  3. Twitter'da Paylaş  3. Twitter'da Paylaş  3. Öğrenci Belgesi Sorg  4. Hizmet Listesine Geri Dön  5. Digenet Vijkaşkolostim Kirmå-                                                                                                    | ulama                                         | pesi Listesi<br>Barkod No<br>B3M 4.7 1 1 185                                                                                                    | reya esskik dougunu                                                                                                    | Oluştırulma Tarihi<br>25/06/2014 10:26:37                                               | Belgesi Listesine        | Geri Dön |
| 2. Öğrenci Belgesi Detay  2. Öğrenci Belgesi Detay  3. Kuruma At Diğer Hizmetler  3. Twitter'da Paylaş  3. Öğrenci Belgesi Sorg  4. Hizmet Listesine Geri Dön  5. Öğrenci Belgesi Sorg  5. Hizmet Yükseköğretim Kurulu Başkaniği ile - Devlet Kapan Bayamı ülerinde sunulmaktadır.                                                                                                    | ulama                                         | pesi Listesi<br>Barkod No<br>B3M 4.7 1 1 185<br>B3M 4.7 1 1 185                                                                                                    | reya esskik didugunu                                                                                                    | Oluşturulma Tarihi<br>25/06/2014 10:26:37<br>13/06/2014 10:28:39                        | Belgesi Listesine        | Geri Don |
| 2. Öğrenci Belgesi Detay  2. Öğrenci Belgesi Detay  2. Öğrenci Belgesi Detay  3. Twitter'da Paylaş  3. Öğrenci Belgesi Sorg  4. Hizmet Listesine Geri Dön  5. Öğrenci Belgesi Sorg  5. Hizmet Vökaeköğretim Kurulu Başkanlığı ile e-Devlet Kapea Biyapau üzerinden sunulmaktadır.  4. Bu silam unvaktadır. 2                                                                                                    | ulama<br>Öğrend Belç<br>İşlem<br>İndr<br>İndr | Barkod No         Barkod No           83/M         4,77,11,11,115           83/M         4,77,11,115           83/M         4,77,11,115                                                                                                    | reya esskik dougunu                                                                                                    | Oluşturulma Tarihi<br>25/06/2014 10:26:37<br>13/06/2014 10:26:39<br>09/06/2014 15:50:15 | Belgesi Listesine        | Geri Don |

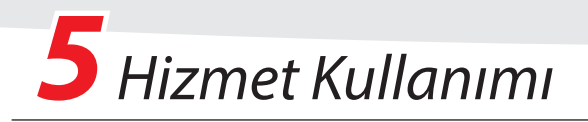

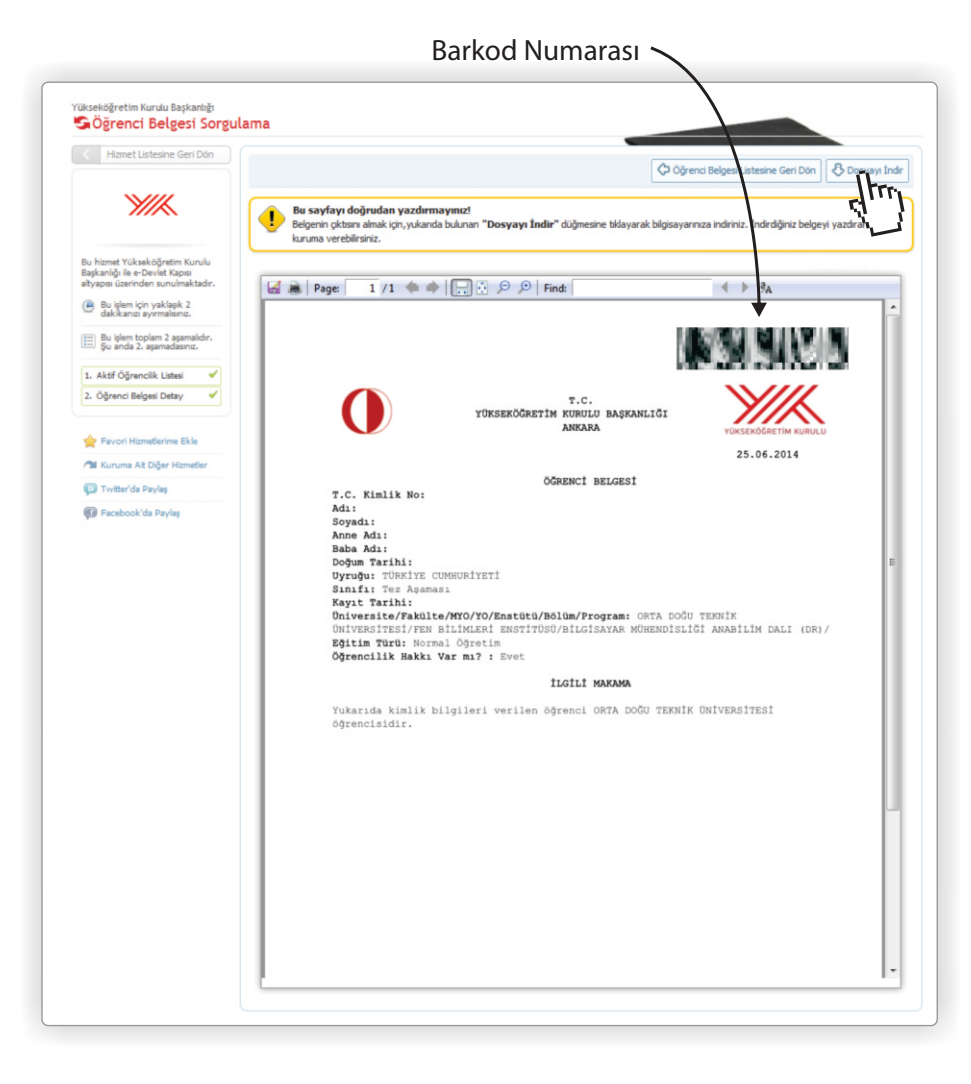

### 2) Belge Görüntüleme

Liste ekranındaki "Detay" bağlantısına bastığınızda bu ekranı göreceksiniz. Burada Öğrenci Belgenizi görüntüleyebilir veya "Dosyayı İndir" bağlantısını kullanarak bilgisayarınıza kaydedebilirsiniz.

Belgenizin çıktısını almak için tarayıcınızda bulunan "Yazdır" komutunu <u>kullanmayınız.</u> Çıktı almak için önce belgeyi bilgisayarınıza indiriniz, ardından inen dosyayı açarak yazdırınız.

İpucu: Eğer belgenizi yazdırma imkanınız yok ise, barkod numarasını ve T.C. kimlik numaranızı, belgeyi vereceğiniz kuruma iletmeniz yeterlidir. Barkod numaranızı ve T.C. kimlik numaranızı ilettiğiniz kişiler, "Bakodlu Belge Doğrulama" hizmetini kullanarak, öğrenci belgesinin bir kopyasını alabilir ve geçerliliğini kontrol edebilirler.

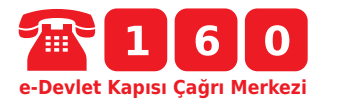

(i) Hizmeti kullanırken karşılaştığınız sorunlar ve sormak istediğiniz sorular için tüm cep ve sabit telefonlardan 160 numaralı e-Devlet Kapısı Çağrı Merkezi'ni arayabilirsiniz.